## PDFCreator

**PDF Creator** est un outil permettant de sauvegarder un fichier sans que personne ne puisse le modifier. Le logiciel peut être utilisé dans le travail d'écriture, que vous soyez romancier, étudiant ou une simple personne cherchant à protéger votre document.

# Principales fonctionnalités

Le logiciel permet de protéger vos documents en quelques clics. Le programme peut s'appliquer tant sur les fichiers <u>Word</u> qu'Excel, et beaucoup d'autres formats encore. En sélectionnant le ou les fichiers à l'aide du logiciel, vous obtiendrez rapidement une version PDF de votre document. Lorsqu'un fichier est pris en charge par le logiciel, vous pouvez décider d'interdire l'impression, la modification ou la copie d'une partie du document par une tierce personne. Ce procédé permet de garder l'authenticité et l'originalité du travail de l'auteur. Par ailleurs, le logiciel vous offre l'opportunité de limiter l'accès à vos documents aux autres utilisateurs. PDF Creator peut créer un mot de passe et crypter les fichiers avec AES 128 bits. Les documents générés par le logiciel peuvent être envoyés par mail. Le logiciel peut être abordé par tout le monde puisque il intègre plus d'une trentaine de langues officielles.

Le logiciel est entièrement gratuit. Il est multilingue. Il est facile à utiliser.

## Configurations requises

- Systèmes d'exploitation : Windows 98, Windows Me, Windows 2000, Windows XP, Windows Vista, Windows 7, Windows 8, Mac OSX.
- Mémoire vive : 256 Mo.
- Processeur : Pentium cadencé à 100 MHz.
- Espace disque : 18 Mo.

## Pour Installer

Télécharger la dernière version sur le site <u>http://fr.pdfforge.org/</u>

Dans l'explorateur Windows, cliquer du bouton droit sur le fichier « PDFCreator-1\_7\_2\_setup.exe » Exécuter en tant qu'administrateur

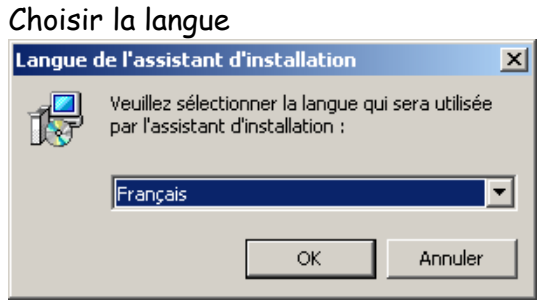

Cliquer sur OK

#### Cocher la case paramètres avancés

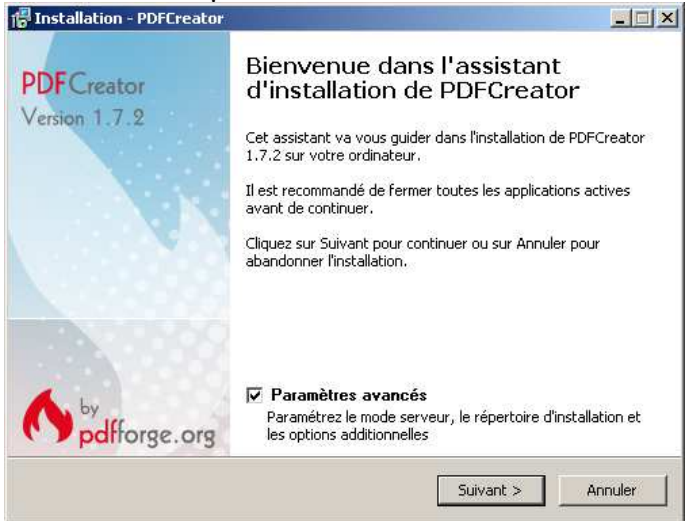

Cliquer sur suivant

### Accepter le contrat de licence

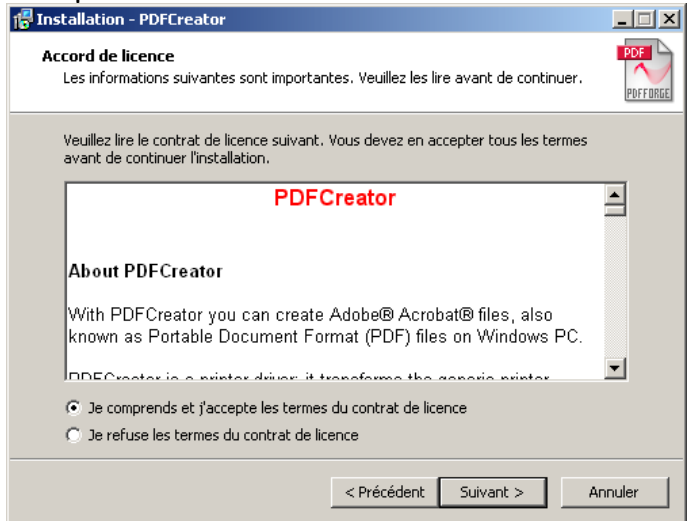

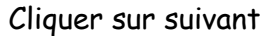

### Sélectionner installation standard

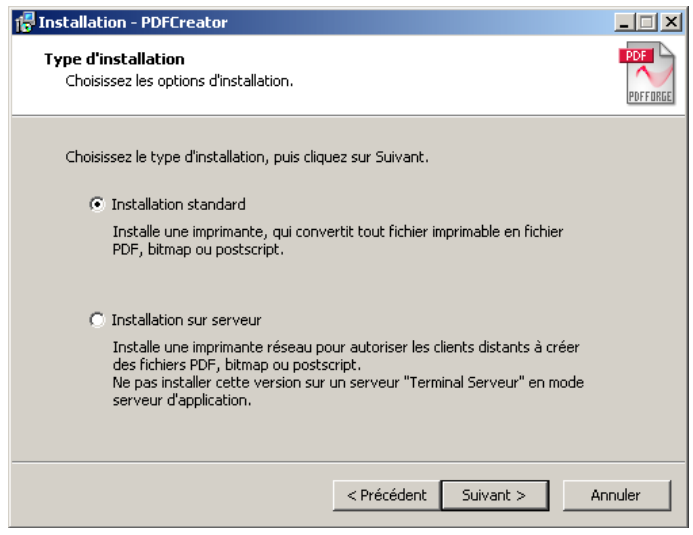

Cliquer sur suivant

### Valider le répertoire d'installation

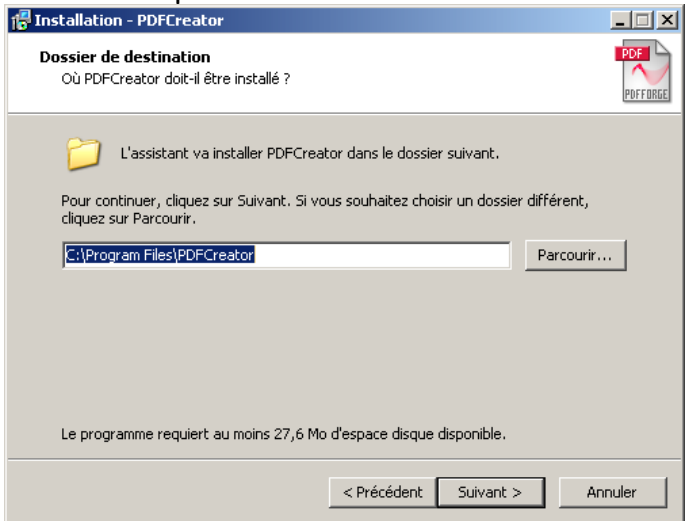

Cliquer sur suivant

Attention : décochez les logiciels additionnels lors de l'installation ! Ils ne sont pas nécessaires et peuvent être considérés comme des malwares : Passer par installation avancée et décocher : images2pdf, pdfArchitect, exemple.COM

| 🚏 Installation - PDFCreator                                                                                                    |                              |
|----------------------------------------------------------------------------------------------------|------------------------------|
| Composants à installer<br>Quels composants de l'application souhaitez-vous installer ?                                                                           | PDF                          |
| Sélectionnez les composants que vous désirez installer ; décochez les comp<br>vous ne désirez pas installer. Cliquez ensuite sur Suivant pour continuer l'in<br> | oosants que<br>Installation. |
| Installation personnalisée                                                                                                    | <b>•</b>                     |
| Fichiers programmes                                                                                                    | 7,8 Mo 🔺                     |
| GPL Ghostscript 9.10                                                                                                    | 13,6 Mo 📃                    |
| Images2PDF                                                                                                    | 1,0 Mo                       |
| DFArchitect                                                                                                    | 78,9 Mo                      |
| 🗆 🗖 Default application for pdf files                                                                                                    |                              |
| Automatic updates                                                                                                    |                              |
| 🚽 🗖 Intégration avec FireFox                                                                                                    | 0,2 Mo                       |
| 🚽 🗖 Intégration avec Internet Explorer                                                                                                    | 0,3 Mo                       |
| 🗏 🔤 🗖 Intégration avec MS Excel                                                                                                    | 1.3 Mo 🚬                     |
| Les composants sélectionnés nécessitent au moins 33,1 Mo d'espace dispo                                                                                          | nible.                       |
| < Précédent Suivant >                                                                                                    | Annuler                      |

Cliquer sur suivant

### Valider le dossier du menu démarrer

| 🚰 Installation - PDFCreator                                                                                                 |       |
|----------------------------------------------------------------------------------------------------|-------|
| Sélection du dossier du menu Démarrer<br>Où l'assistant d'installation doit-il placer les raccourcis du programme ?         | PDF   |
| L'assistant va créer les raccourcis du programme dans le dossier du menu<br>Démarrer indiqué ci-dessous.                    |       |
| Cliquez sur Suivant pour continuer. Cliquez sur Parcourir si vous souhaitez sélection<br>un autre dossier du menu Démarrer. | ner   |
| PDFCreator Parcourir.                                                                                                    |       |
|                                                                                                    |       |
|                                                                                                    |       |
| Ne pas créer de dossier dans le menu Démarrer                                                                               |       |
| < Précédent Suivant > Ar                                                                                                    | nuler |

Cliquer sur suivant

#### Ne garder cochée que l'entrée du menu contextuel

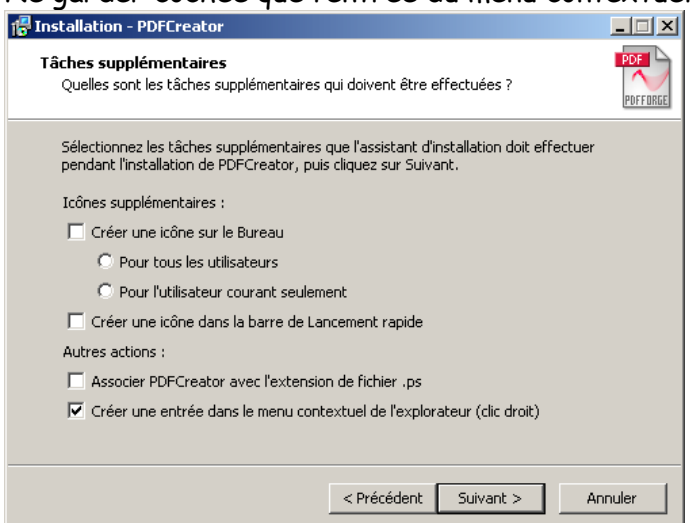

Cliquer sur suivant

Décocher « réglez Amazon.... » ou décliner toute autre installation de barre d'outils ou autre

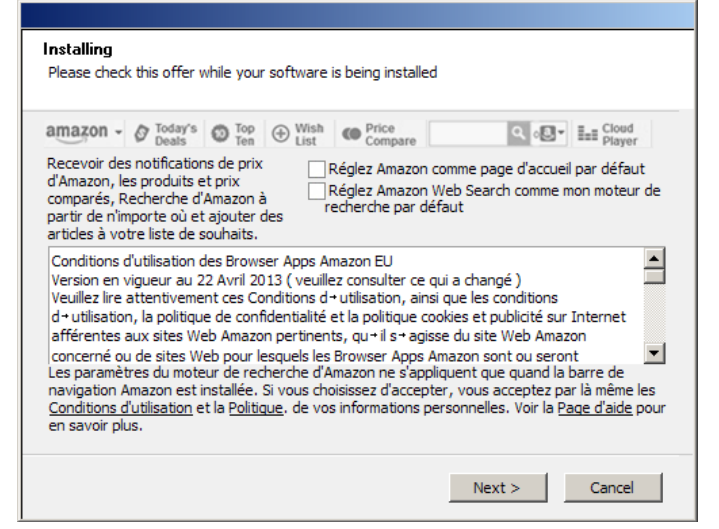

Cliquer sur next ou suivant ou décline (suivant le cas)

#### C'est fini

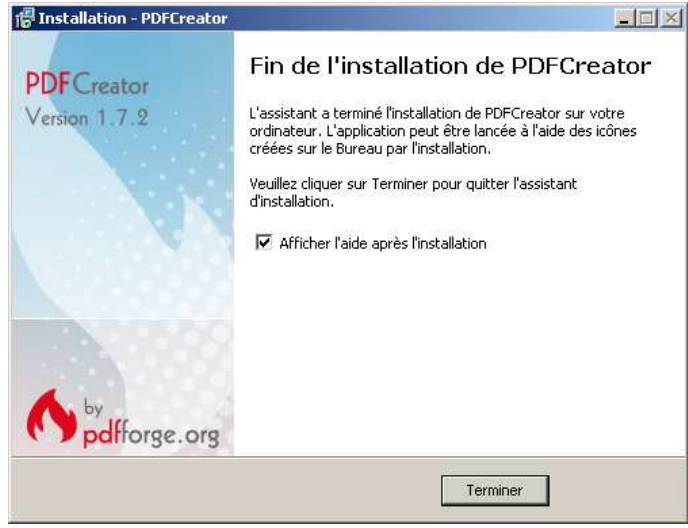

Après installation une nouvelle imprimante PDFCreator est installée.

Pour créer un document PDF, il suffit de l'imprimer avec cette imprimante PDFCreator et de l'enregistrer.

Le bouton options ouvre à tous les réglages, et à tous les formats (PDF JPG etc..)

La protection par mot de passe nécessite des actions dans la base de registre (plus délicat). L'aide s'obtient par la touche de fonction F1

Un document de plusieurs pages (Word par exemple) est imprimé en plusieurs pages PDF.